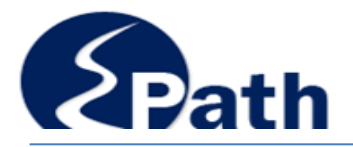

### **Amending Returns**

### **Contact Information**

Email: EPath@state.sd.us

Sales, Use and Contractors' Excise Tax Returns: Phone 1.800.829.9188 Email: bustax@state.sd.us

911 Emergency Surcharge Returns: Phone 1.800.829.9188 Email: dor.911@state.sd.us

Motor Fuel Returns: Phone 605.773.4109

Bank Franchise Tax (Special Taxes) Phone 1.800-829-9188 Option 2 Access Make a Payment at: <u>http://dor.sd.gov</u> or <u>http://sd.gov/epath</u>

File and Pay at: http://sd.gov/epath

### Amending Returns

Corrections to returns must be made within three years from the date the payment was made or the return was due, whichever is earlier.

Returns you can amend online are listed in the drop down box under Amend a Return on the File Return/Payment page. Please allow 2-3 days after you submit the original return for processing by the Department.

Returns may be amended online one time. To correct a previously amended return, please call the following:

- Sales Tax and Contractor's Excise Tax returns call 1-800-829-9188.
- Motor Fuel returns call 605-773-4109.
- Prepaid Wireless 911 Emergency Surcharge returns, registrations ending in "PP" call 1-800-829-9188

Contact the Department at 1-800-829-9188 if you need to amend returns for the 911 Emergency Surcharge accounts with registrations ending in "E9" – these returns cannot be amended online.

| 1. Select File or<br>Amend                     | Main Menu 🔺                                                                                                    |                                                                         |  |
|------------------------------------------------|----------------------------------------------------------------------------------------------------|-------------------------------------------------------------------------|--|
| Return/Payment from the EPath Main Menu.       | File or Amend Return/Payment 1                                                                                 | ► <u>Payment Only</u> <b>①</b>                                          |  |
| From this option, you<br>may file the original | Select an account function to perform. <ul> <li>► Add/Edit User Accounts</li> <li>► Cancel Licenses</li> </ul> | <ul> <li><u>Change Profile</u></li> <li><u>Add a License</u></li> </ul> |  |
| return and submit a                            | View History.                                                                                                  |                                                                         |  |
| payment.                                       | View Account Activity 0                                                                                        | View/Edit Pending Electronic Payments                                   |  |
|                                                | ▶ <u>View Pending Items</u> <sup>1</sup>                                                                       | ► <u>View Deleted Electronic Payments</u>                               |  |
|                                                |                                                                                                    | Log out                                                                 |  |

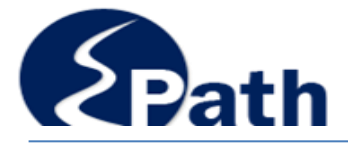

## **Amending Returns**

|                                                           | Tax Return Filing Menu 🔸                                                                                                    |                                                                 |           |  |
|-----------------------------------------------------------|----------------------------------------------------------------------------------------------------|-----------------------------------------------------------------|-----------|--|
| 2. Select the license                                     | Select the license, filing option and period. When finished click the 'Next' button on the bottom of the page.                                                                           |                                                                 |           |  |
|                                                           | Note: Only returns currently due or past due may be filed. Returns may be filed on or after the first of the month after the reporting period. (Example: May return is available June 1) |                                                                 |           |  |
| number.                                                   | If the return you wish to file or amend is not listed under any of the three options, please call 1-800-829-9188.                                                                        |                                                                 |           |  |
| Use the drop down box to                                  | Filing Options                                                                                                    | 1026-7324-ST - ST HISTORY (Sales Tax)                           | •         |  |
| EPath account.                                            | © File a Return For:                                                                                                    | Please select a Period                                          | *         |  |
|                                                           | Amend a Return For:                                                                                                    | Please select a Period                                          | •         |  |
|                                                           | Edit a Saved Return:                                                                                                    | MAR 2013                                                        |           |  |
| 3. Select Amend a<br>Return.<br>All returns available for | Select the Data Entry Method: *<br>Applies to Business Tax Returns only                                                                                                    | JAN 2013<br>DEC 2012<br>NOV 2012<br>OCT 2012<br>Upload keturn 👽 |           |  |
| you to amend on line will be displayed.                   | Log out                                                                                                    |                                                                 | Back Next |  |

### Edit a Saved Return – All returns started, but not submitted, will show in the drop down box.

When you start a return or start to amend a return, it is automatically saved. If you do not complete and submit the return, you may access it through Edit a Saved Return. You may change, delete, or add information necessary to complete the return and payment.

# 4. Select the reporting period to file.

All returns are automatically saved.

If you select a return that was previously started, but not submitted, you will be given an option to "Reset" the return, which means all the amounts will display what was originally filed for that return.

To Reset, or remove any previously entered data, Click OK, Click Reset, Click OK, then select File a Return and select the return.

| Select the license, filing of Message         | from webpage                                                               |              |
|-----------------------------------------------|----------------------------------------------------------------------------|--------------|
| Note: Only returns curre<br>reporting period. |                                                                            | th after the |
| If the return you v                           | A return has already been started for this period.                         | 9188.        |
| Filing Options                                | You can use the Reset button to delete the saved return and<br>start over. | •            |
| File a Return For:                            |                                                                            | Ŧ            |
| Amend a Return For                            |                                                                            | v            |
| Edit a Saved Return                           | OK                                                                         | •            |
|                                               | Reset                                                                      |              |
|                                               | Manual Data Entry                                                          |              |
| Select the Data Entry Method:                 | 🔘 Upload User Define Schedule 🚯                                            |              |
| ,                                             | 🔘 Upload Return 🟮                                                          |              |
| Log out                                       |                                                                            | Back         |

To continue with the return as previously started click okay, select the Data Entry Method, and click Next.

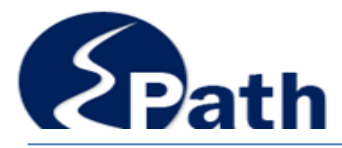

**Amending Returns** 

### 5. Select the Data Entry Method.

You may amend a return by manually changing the incorrect amounts or you may upload all return information.

Remember when amended the return should show the total amounts for that reporting period. You will be able to view the changes made on the Return Summary screen.

- Enter the corrected amounts:
  - Motor Fuel Supplier: You may select to Upload File Containing Data or Manually Enter Data. For Manual Data Entry, you may select to enter all data as it should be reported or enter just the changes.
  - Sales, Use, and Contractors' Excise Tax Returns: Enter the total amounts that should be reported for the reporting period. Data may be uploaded, using the same process as the original return.
  - Prepaid Wireless 911 Emergency Surcharge Returns: Enter or upload the total receipts for the month.

### Documentation

Amended returns resulting in a credit must include documentation to support the credit.

Include the contact name and phone number the Department can call with questions.

Examples of items to support the credit include, but are not limited to the following:

- Credit memo issued to customer
- · Report used to determine new amounts and the report used to determine old amounts
- Copy of exemption certificate and invoice

Credits may be a result of an overcharge to a customer. This overcharged tax must be refunded to the customer before the credit will be applied to your account. Additional documentation may be needed to prove the credit was refunded to your customer.

#### Upload Documentation

1. Scan or save your file on your computer - use one of the accepted file types.

- 2. Click in Upload File enter your file location or Browse to select the file on your computer.
- 3. Click Upload File.

If you do not receive an error message, the file is uploaded.

4. Click Next

|                                                           | Additional Documentation > FILING OCT 2012 AMENDED RETURN FOR: 1026-7324-ST                                                                                                    |
|-----------------------------------------------------------|----------------------------------------------------------------------------------------------------|
| Payment Method                                            | Main Menu<br>Lorout         The following electronic files can be uploaded           Documents (.pdf, .xls, .xlsx, .xlsb, .csv, .doc, .docx, .rtf, .ods, .odt, .wps, .xml, .txt)           Images (.png, .tif, .tiff, .jpg, .jpeg, .jpe, .jfif, .bmp, .gif)                                                                                                    |
| Select Payment<br>Method and Enter<br>Payment Information | B. City Tax     C. Other Tax     Return Summary     Documentation     Payment Method     Make Payment                                                                                                    |
| See Help for<br>Payments                                  | Main Menu<br>Logout       Select the Payment Method you will be using       Image: Constraint of the payment Method you will be using         Main Menu<br>Logout       A Excise Tax<br>R. Sales & Use Tax<br>C City Tax<br>Return Summary<br>Make Payment<br>Verify Info       Credit Card<br>Make Payment<br>Verify Info       Credit Card<br>Make Payment Method<br>Make Payment to the payment coupon to send with your payment if mailing your payment to the<br>Department.       No Payment to the payment Coupon to send with your payment if mailing your payment to the<br>Department. |

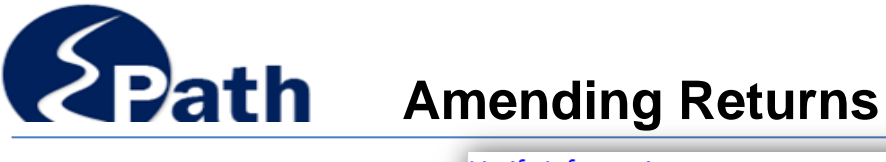

| Verify Info and Submit Return                                                                                                  | Verify Infori                                                                                                    | nation >                                                                                                    |                                                                                                    |  |
|----------------------------------------------------------------------------------------------------|----------------------------------------------------------------------------------------------------|----------------------------------------------------------------------------------------------------|----------------------------------------------------------------------------------------------------|--|
| You can view the full return in<br>PDF format before and after you                                                             | Main Menu<br>Logout<br>A. State Sales Tax<br>B. City Tax<br>C. Other Tax<br>Return Summary<br>Payment Method<br>Make Payment<br>Verify Info> | Please verify your Return information. Use the 'Back' button or select a link from the side<br>menu to go to the appropriate page to fix the errors.<br>To submit your Return read the 'Filing Agreement', enter your login password, and click the<br>'Submit' button.                                                                                                    |                                                                                                    |  |
| To view and print click<br>"View/Print Full Return".                                                                           |                                                                                                    | Return Information<br>License: 1026-7324-ST<br>Name: ST HISTORY<br>File Code: Non-Filer                                                                                                    | Period:         12/2012           Due Date:         1/24/2013           Return Type:         ST - Original           Total Tax Due:         \$4.318.50 |  |
|                                                                                                    |                                                                                                    | View/Print Full Return Payment Information                                                                                                    | Interest/Penalty: \$701.75<br>Total Due: \$5,020.25<br>Payment Type: ACH Debit                                                                         |  |
| To submit a return: Enter your                                                                                                 |                                                                                                    | Payment Type: Checking<br>Payment Date: 7/5/2013                                                                                                    | Routing Number: *****0000<br>Bank Account: *********                                                                                                   |  |
| Information page under the                                                                                                    |                                                                                                    |                                                                                                    | Amount: \$5,020.25                                                                                                    |  |
| Filing Agreement. When<br>submitted a confirmation page<br>will displayed. Print the<br>confirmation page for your<br>records. |                                                                                                    | Filing Agreement By rekeying my login password I declare and affirm under penalty of perjury that this return has been examined by me, and to the best of my knowledge and belief is in all things true and correct. I understand that by submitting this return electronically it is my intention to have the South Dakota Department of Revenue accept it as filed. Login Password: |                                                                                                    |  |
|                                                                                                    |                                                                                                    | Bac                                                                                                    | ck Submit                                                                                                    |  |

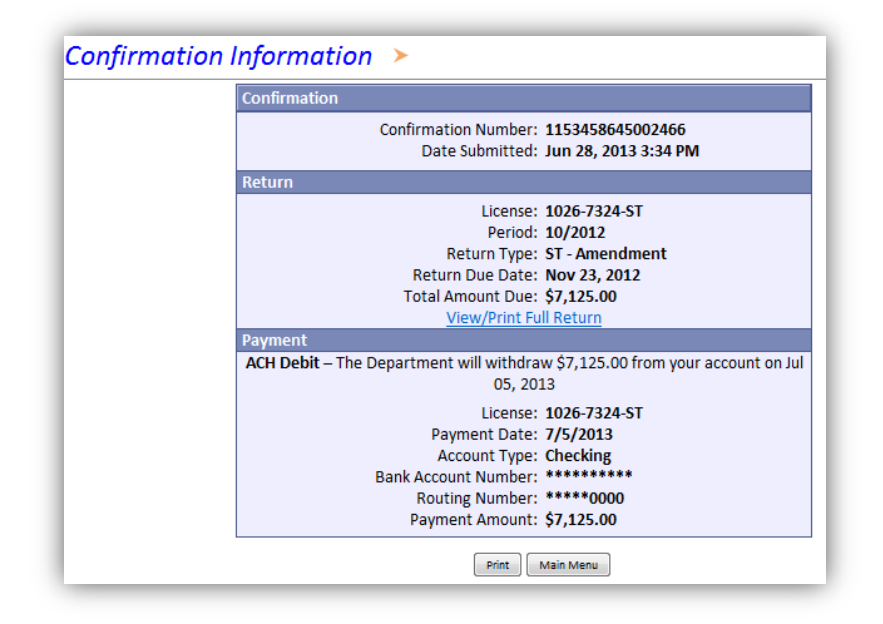

The Department may review amended returns and request additional documentation.

You will be notified when amended returns resulting in credits are approved.

Approved credits will be applied to your account for use on future returns.